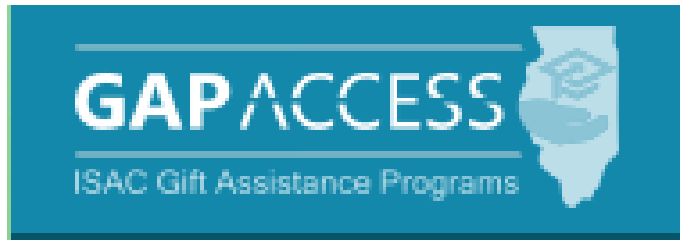

# ISAC's Golden Apple Scholars of Illinois Program

## **User Guide**

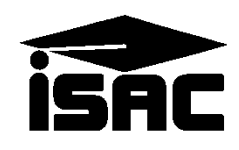

## **Table of Contents**

| TOPIC                                                                         | PAGE    |
|-------------------------------------------------------------------------------|---------|
| An Overview of Program Administration                                         | 3       |
| CA Administration Process                                                     |         |
| Application                                                                   | 3       |
| Certification                                                                 | 3       |
| ISAC Identification Number                                                    | 4       |
| Award Determination                                                           | 4       |
| Access and Navigation                                                         |         |
| GAP Access User Administration                                                | 5       |
| Navigation into GA System                                                     | 5       |
| GA Student Eligibility List                                                   |         |
| Student Eligibility List: View Screen                                         | 6 -8    |
| Student Eligibility List: Filter Screen                                       | 9       |
| Student Eligibility List: Sort Screen                                         | 10      |
| Student Eligibility List: Column Screen                                       | 11      |
| GA Student Detail Eligibility Screen                                          |         |
| Student Detail: Eligibility Screen                                            | 12      |
| Overview of the GA Payment Process                                            |         |
| Accessing GA Payment Screen                                                   | 13      |
| GA Student Payment List: View Screen                                          | 14 &15  |
| Student Payment Eligibility List: Filter Screen                               | 16      |
| Student Payment Eligibility List: Sort Screen                                 | 17      |
| Student Payment Eligibility List: Columns Screen                              | 18      |
| Student Detail: Payments Screen/ Individual Payment Requests                  | 19-21   |
| <ul> <li>Payment Request Entry/Batch Payment Requests</li> </ul>              | 22 & 23 |
| Submitting Payment Requests                                                   | 24      |
| GA Reports                                                                    | 25-27   |
| GA Payment Reports                                                            |         |
| GA Codes                                                                      |         |
| • GA Result Codes, Request Codes, Status Codes and Enrollment Status<br>Codes | 28      |

## Golden Apple Scholars of Illinois (GA) Program

#### Application, Certification and Award Determination

Applications for the Golden Apple Scholars of Illinois Program are accepted and processed by the Golden Apple Foundation, and the program is administered in GAP Access in partnership with the Foundation and the participating colleges that Scholars are attending.

Once the Foundation has evaluated applicants and determined who may be eligible to receive benefits of the GA program, the Foundation provides applicant data to ISAC which is uploaded to GAP Access.

The Foundation then completes the certification process in GAP Access and identifies which applicants are currently meeting eligibility criteria for the program. Colleges do not need to complete the certification process for GA, as is done for the Minority Teachers of Illinois (MTI) Scholarship Program.

For applicants certified as not eligible by the Foundation in GAP Access, one of these indicators will be provided:

- Probation
- Exits
- Not Reporting.

As the Foundation completes the certification process, program awarding is automatically determined based on grade level, applicant category, etc., and the Foundation has the ability to override and adjust an award amount in GAP Access, as needed. Any changes to certification data after awarding has taken place are made by the Foundation or ISAC.

After the certification and awarding process has been completed, payment functionality will be made available in GAP Access so that colleges can complete the payment request process for awarded students who are enrolled and continuing to meet eligibility requirements at their institution.

The total number of scholarships awarded each year is contingent upon the funds appropriated by the Illinois General Assembly, and the awarding process does not occur until after a final appropriation has been approved by the General Assembly and the Governor.

## Golden Apple Scholars of Illinois (GA) Program

#### **ISAC Identification Number**

If a student has not applied for the Monetary Award Program (MAP) and when an applicant begins the process of completing an application for the GA Application a unique ISAC identification number will be assigned to the student applicant.

For applicants who submit an Alternative Application and submit the GA application simultaneously they will be assigned **the same** unique ISAC identification number.

If the student has applied for MAP and has an ISAC unique ID number, they should use it when applying for the GA Program.

This unique ISAC identification number is a permanent identifier that will remain the same for a student every year.

#### **Payment Processing**

Colleges submit payment requests using the GA system in ISAC's GAP Access portal throughout the course of the award year. Payment is made to colleges through an offset process. As part of this process, new payment requests are compared to outstanding amounts owed to ISAC, and payment is made accordingly

## **Access and Navigation**

The system to administer the Golden Apple Scholars of Illinois (GA) Program is available through ISAC's Gift Assistance Programs (GAP) Access portal at <u>https://isacportal.isac.org</u>.

All users need a valid GAP Access ID and password to access the system.

ISAC relies on a designated Primary Administrator (usually, the Financial Aid Director) at each institution to authorize users and provide them with the appropriate level of access for each School Administration Programs ISAC program. MAP User Login: Success Once a school user has successfully logged in to ING GAP Access, the GA information can be accessed Welcome, TEST TEST by selecting the GA program from the Program list. IVG Last Login: 2020-12-22 10:54:37 MTI GA Update Profile School Administration Programs User Login: Successful Welcome, TEST TEST Last Login: 2020-12-22 10:54:37.663 Update Profile

Please note that the GAP Access system will time out after prolonged inactivity.

## **GA Student List Eligibility: View**

Once you have navigated to the GA Program in GAP Access, you can view the list of applicants provided by the Golden Apple Foundation who may be eligible to receive benefits of the GA program. The list will initially appear in alphabetical order, however, you may use the Filter, Sort and Columns functionality to customize your view as needed.

In addition to the applicant data, the Student List Eligibility: View screen includes the application date, applicant category, certified status, certification date, and award amount. An indicator is also provided if the applicant has been awarded the Minority Teachers of Illinois (MTI) Scholarship Program. (A student cannot receive benefits from both programs in the same academic year.)

Applicants with eligibility or conflict issues will be identified by icons in the List view, and more information can be obtained on the applicant's Student Detail screen by selecting the magnifying icon  $\boxed{}_{a}$  in the first column of the student record.

A yellow lightbulb  $\$  is an indicator of student eligibility issues, and a red triangle  $\triangle$  is an indicator of a conflict issue.

| School Administration Programs    |                |                        |                     |                    |                |                   |  |  |  |  |
|-----------------------------------|----------------|------------------------|---------------------|--------------------|----------------|-------------------|--|--|--|--|
| GA Student List Eligibility: View |                |                        |                     |                    |                |                   |  |  |  |  |
| Home Student Payment Reports      |                |                        |                     |                    |                |                   |  |  |  |  |
| Entries displayed 20 V            |                |                        |                     |                    |                |                   |  |  |  |  |
| Sel Current SSN Last Name         | First Name DOB | Default Total<br>Units | Application<br>Date | Applicant Category | School<br>Code | Academic<br>Level |  |  |  |  |
| 1 🖧 🔇 🗹 2000-200                  |                | N 18                   | 08/17/2020          | Timely Renewal     |                | Sophomore '       |  |  |  |  |
| 2 🗋 🚱 🗹 xxx+xx                    |                | N 6                    | 08/27/2020          | Timely New         |                | Freshman          |  |  |  |  |
|                                   | View Report    | Excel Rep              | port S              | ave Selected       |                |                   |  |  |  |  |

## **GA Student List Eligibility: View**

Initial default view:

| School Ad       | ministration Programs             |              |        |         |                |                     |                    |                |                   |                       |                   |         |
|-----------------|-----------------------------------|--------------|--------|---------|----------------|---------------------|--------------------|----------------|-------------------|-----------------------|-------------------|---------|
| GA Studer       | GA Student List Eligibility: View |              |        |         |                |                     |                    |                |                   |                       |                   |         |
| Home Stud       | Payment Reports                   | •            |        |         |                |                     |                    |                |                   |                       |                   |         |
| Entries display | ed 20 🗸                           |              |        |         |                |                     |                    |                |                   |                       |                   |         |
| •               | Sel Current SSN Last Nam          | e First Name | DOB    | Default | Total<br>Units | Application<br>Date | Applicant Category | School<br>Code | Academic<br>Level | Certified<br>Eligible | Certified<br>Date | Ineligi |
| 1 🗋 🚯           | 2001-300                          |              |        | N       | 18             | 08/17/2020          | Timely Renewal     |                | Sophomore         | Y                     | 08/21/2020        |         |
| 2 🖪 🚯           | 2006-30                           |              |        | N       | 6              | 08/27/2020          | Timely New         |                | Freshman          | Y                     | 08/28/2020        |         |
| з 🗋 🌖           | 2008-300                          |              |        | N       | 18             | 08/17/2020          | Timely Renewal     |                | Senior            | Y                     | 08/21/2020        |         |
|                 |                                   | View         | Report | Exc     | el Rep         | oort S              | Save Selected      |                |                   |                       |                   |         |

View when scrolled to the far right, which includes the award amount column:

| School Admi       | nistration                        | n I            | Programs            |                    |                |                   |                       |                   |                   |                     |                |
|-------------------|-----------------------------------|----------------|---------------------|--------------------|----------------|-------------------|-----------------------|-------------------|-------------------|---------------------|----------------|
| GA Student        | GA Student List Eligibility: View |                |                     |                    |                |                   |                       |                   |                   |                     |                |
| Home Stude        | nt Pay                            | ment           | Reports             |                    |                |                   |                       |                   |                   |                     |                |
| List Filter       | Sort                              | Colum          | ns                  |                    |                |                   |                       |                   |                   |                     |                |
| Entries displayed | 20                                | •              |                     |                    |                |                   |                       |                   |                   |                     |                |
| t Name DOB        | Default                           | Total<br>Units | Application<br>Date | Applicant Category | School<br>Code | Academic<br>Level | Certified<br>Eligible | Certified<br>Date | Ineligible Reason | Annual Award Amount | Awarded<br>MTI |
|                   | N                                 | 18             | 08/17/2020          | Timely Renewal     |                | Sophomore         | Y                     | 08/21/2020        |                   | 1250.00             |                |
|                   | N                                 | •              | 08/27/2020          | Timely New         |                | Freshman          | Y                     | 08/28/2020        |                   | 1250.00             |                |
|                   | N                                 | 18             | 08/17/2020          | Timely Renewal     |                | Senior            | Y                     | 08/21/2020        |                   | 2500.00             |                |
|                   |                                   |                |                     | View Rep           | ort            | Excel Re          | port                  | Save So           | lected            |                     |                |

#### **GA Student List Eligibility: View**

| School A                 | dministratio  | n              | Programs            |                    |                |                   |                       |                            |                 |                     |                |
|--------------------------|---------------|----------------|---------------------|--------------------|----------------|-------------------|-----------------------|----------------------------|-----------------|---------------------|----------------|
| GA Stude                 | nt List E     | ligib          | ility: Vie          | w                  |                |                   |                       |                            |                 |                     |                |
|                          |               | -              | -                   |                    |                |                   |                       |                            |                 |                     |                |
| Home Stu                 | dent Pay      | ment           | Reports             |                    |                |                   |                       |                            |                 |                     |                |
| List Filter Sort Columns |               |                |                     |                    |                |                   |                       |                            |                 |                     |                |
| Entries displa           | yed 20        | ~              |                     |                    |                |                   |                       |                            |                 |                     |                |
| Name DOB                 | Default       | Total<br>Units | Application<br>Date | Applicant Category | School<br>Code | Academic<br>Level | Certified<br>Eligible | Certified Ineligib<br>Date | le Reason       | Annual Award Amount | Awarded<br>MTI |
|                          | N             | 18             | 08/17/2020          | Timely Renewal     |                | Sophomore         | Y                     | 08/21/2020                 |                 | 1250.00             |                |
|                          | N             | 6              | 08/27/2020          | Timely New         |                | Freshman          | Y                     | 08/28/2020                 |                 | 1250.00             |                |
|                          | Ν             | 18             | 08/17/2020          | Timely Renewal     |                | Senior            | Y                     | 08/21/2020                 |                 | 2500.00             |                |
|                          |               |                |                     | View Repo          | rt             | Excel Re          | port                  | Save Selected              | Ĩ               |                     |                |
|                          |               |                |                     |                    |                |                   |                       |                            |                 |                     |                |
|                          |               |                |                     |                    |                |                   |                       |                            |                 |                     |                |
|                          |               |                |                     |                    |                |                   |                       |                            |                 |                     |                |
|                          |               |                |                     |                    |                |                   |                       |                            | 1               |                     |                |
|                          | One of        | the f          | following           | g indicators       |                |                   |                       |                            |                 |                     |                |
|                          | will be       | prov           | vided for           | students who       |                |                   | Th                    | e award amo                | ount will be au | itomatically        |                |
|                          | have b        | een c          | ertified l          | by the             |                |                   | po                    | pulated once               | the Foundation  | on certifies        |                |
|                          | Found         | ation          | as not el           | igible:            |                |                   | the                   | e student as e             | ligible, and th | ie                  |                |
|                          |               | • ]            | Probatio            | n                  |                |                   | Fo                    | undation has               | the ability to  | override            |                |
|                          |               | • ]            | Exits               |                    |                |                   | an                    | u change the               | award amoui     | n, as               |                |
|                          | Not Reporting |                |                     |                    |                |                   | ne                    | edea.                      |                 |                     |                |

Depending on your computer, monitor, and screen settings, you may need to use the horizontal scroll bar at the bottom of the page to navigate farther to the right to see these columns on the Student List Eligibility: View screen.

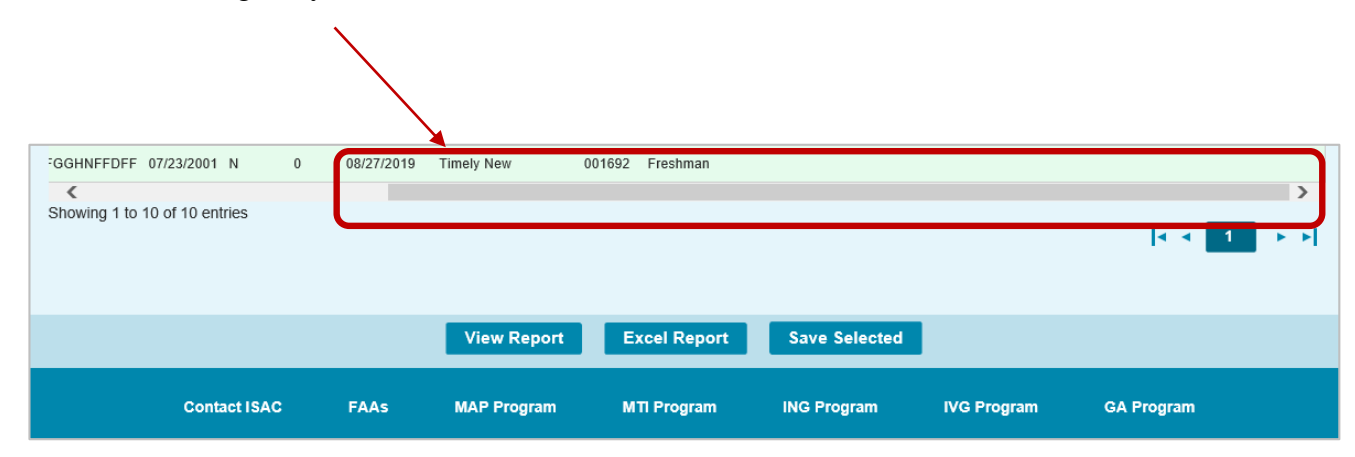

## **GA Student Eligibility List: Filter Screen**

You may filter student records by selecting specific categories provided on the Student Eligibility List: Filter screen, which can be accessed by selecting the Filter tab.

| School Administration Programs      |                                       |                                |
|-------------------------------------|---------------------------------------|--------------------------------|
| GA Student Eligibility List: Filter |                                       |                                |
|                                     |                                       |                                |
| Home Student                        |                                       |                                |
| List Filter Sort Columns            |                                       |                                |
| SSN                                 | Selected                              |                                |
|                                     | Eligible     Award Declined           |                                |
| Last Name                           | Timely New                            |                                |
| First Name                          | Timety Renewal     Deferred Scholar   |                                |
|                                     | Pathways Scholar                      |                                |
| - All -                             | Ineligible Reasons                    |                                |
| Academic Level                      | Default     Certified ineliable       |                                |
|                                     |                                       |                                |
| Application Date Start End          |                                       |                                |
|                                     |                                       |                                |
| Certified Eligible Status           |                                       |                                |
|                                     |                                       |                                |
|                                     |                                       |                                |
|                                     | List                                  | Reset                          |
|                                     |                                       | 1                              |
|                                     |                                       |                                |
| Once you have selected your crite   | eria from the drop down menus and     | or selected the category       |
| options on the right side of the sc | reen, select the List tab (located to | the left of the Filter tab) to |
| generate your customized view.      |                                       |                                |
| Г                                   |                                       | ¬ /                            |
|                                     | Home <b>Student</b> Payment           |                                |
| _                                   |                                       |                                |
|                                     | List Filter Sort Columns              |                                |

A Reset tab is also available to clear multiple selections with one click.

## GA Student Eligibility List: Sort Screen

The Student Eligibility List: Sort screen provides you with several options for sorting the student list. This screen is accessed by selecting the Sort tab.

To sort your list, check the box next to the the data element(s) you would like to sort by, then select the Add arrow to add them to the Selected list.

Use the Move Up arrow to put the data elements in the order in which would like the list to be sorted.

You can also drag and drop your selection(s) into the Selected or Unselected column.

|                       |                                   | /          |   |                                                           |       |  |  |
|-----------------------|-----------------------------------|------------|---|-----------------------------------------------------------|-------|--|--|
| School Administration | Progra                            | ms         |   |                                                           |       |  |  |
| GA Student Eligib     | GA Student Eligibility List: Sort |            |   |                                                           |       |  |  |
| -                     | /                                 |            |   |                                                           |       |  |  |
| Home Student          |                                   |            |   |                                                           |       |  |  |
| List Filte Sort       | Columns                           |            |   |                                                           |       |  |  |
| Unselected            |                                   | Selected   |   |                                                           |       |  |  |
| Academic Level        |                                   | Last Name  |   |                                                           |       |  |  |
| Annual Award Amount   | +                                 | First Name | , |                                                           |       |  |  |
| Applicant Category    |                                   |            |   | Selected checkboxes will be                               |       |  |  |
| Application Date      |                                   |            | , | sorted descending. Unchecked<br>checkboxes will be sorted |       |  |  |
| Certified Date        | +                                 |            | 4 | ascending.                                                |       |  |  |
| Default               |                                   |            |   |                                                           |       |  |  |
| School Code           | 14                                |            | 1 |                                                           |       |  |  |
| Total Units           |                                   |            |   |                                                           |       |  |  |
|                       |                                   |            |   |                                                           |       |  |  |
|                       |                                   |            |   |                                                           |       |  |  |
|                       |                                   |            |   |                                                           |       |  |  |
|                       |                                   |            |   |                                                           |       |  |  |
|                       |                                   |            |   | List                                                      | Reset |  |  |

Selected checkboxes will be sorted descending. Unchecked checkboxes will be sorted ascending.

Once you've made all of sorting selections, click on the List tab (located to the left of the Filter tab) to generate your customized list.

A Reset tab is available to clear multiple selections with one click.

## GA Student Eligibility List: Columns Screen

The Student Eligibility List: Columns screen allows you to select the columns you want to view and customize the order in which they appear. This screen is accessed by selecting the Columns tab.

To select a Column for your customized list, click on the column heading to highlight it and then the Add arrow to add it to the Selected list.

Similarly, to remove a column from the List view, select the Column heading in the Selected list and then click on the Remove arrow to add it to the Unselected list.

Use the Move Up and Move Down arrows to put the columns in the order in which would like them to appear on the List screen.  $\overline{}_{\mp}$ 

You can also drag and drop your selection(s) into the Selected or Unselected column.

| School Administ    | tration Pr   | rograms             |           |       |
|--------------------|--------------|---------------------|-----------|-------|
| GA Student El      | ligibility L | .ist: Columns       |           |       |
|                    |              |                     |           |       |
| Home Student       |              |                     |           |       |
| List Filter S      | Sort         | IS                  |           |       |
| Unselected         |              | Selected            |           |       |
| Award Decline Date |              | Current SSN         |           |       |
| Deferred Scholar   |              | Last Name           |           |       |
| Pathways Scholar   |              | First Name          |           |       |
| Term               |              | DOB                 |           |       |
|                    | +            | Default             | · · · · · |       |
|                    |              | Total Units         |           |       |
|                    |              | Application Date    | 1         |       |
|                    |              | Applicant Category  |           |       |
|                    | -            | School Code         |           |       |
|                    |              | Academic Level      | 4         |       |
|                    |              | Certified Eligible  |           |       |
|                    |              | Centried Date       |           |       |
|                    |              | Annual Award Amount |           |       |
|                    |              | Awarded MTI         |           |       |
|                    |              | randi vov mili      |           |       |
|                    |              |                     |           |       |
|                    |              |                     | List      | Reset |

Once you've made all of selections, click on the List tab (located to the left of the Filter tab) to generate your customized list. A Reset tab is also available to clear multiple selections with one click.

## **GA Student Detail Eligibility Screen**

The Student Detail: Eligibility screen displays information from the student's application as well as certification and eligibility information for the GA program. The purpose of this screen is to allow users the ability to view eligibility details for an individual student record. The Student Detail: Eligibility screen is accessed by clicking on the magnifying glass icon in the first colur the student record on the Student List Eligibility: View screen.

To select another student's Detail screen, enter a new Social Security Number in the Current SSN field and click on the Go button.

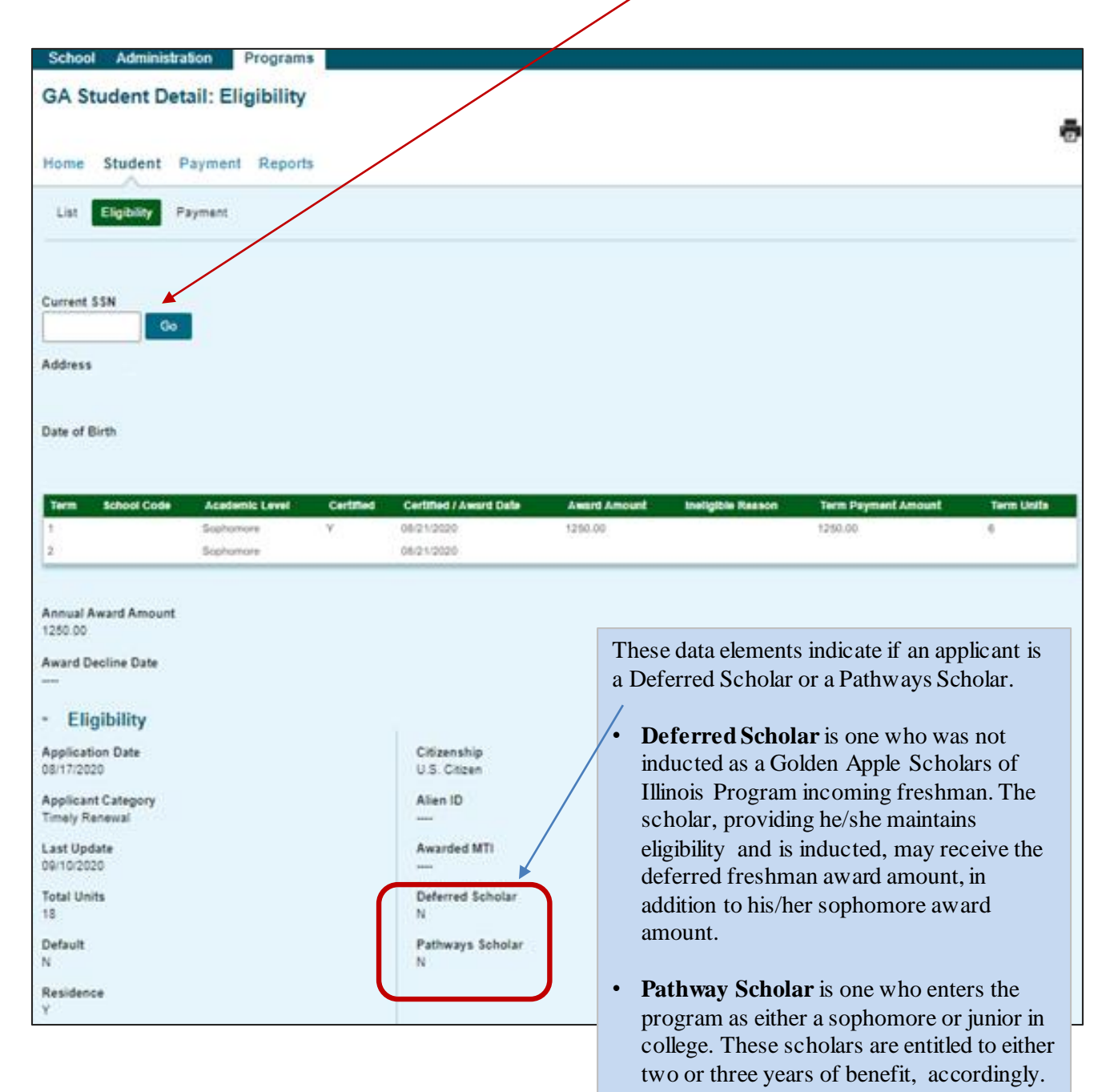

#### **GA Payment Processing**

GA payment processing is done using the GA system available through ISAC's Gift Assistance Programs (GAP) Access portal.

GA payment processing can be accessed by selecting **GA** under the **Programs** tab near the top of the screen. Program functions are contingent upon each user program privileges. The administrator must access the User Maintenance area and update the program access and level for each user.

- "None" will grant you zero access to GA data.
- "Update" will grant you the ability to both edit and view GA data.
- "View" will grant you the ability to only view GA data (i.e., no editing ability

After completing the payment request process in GAP Access, payment is made to colleges through an offset process. As part of this process, new payment requests are compared to outstanding amounts owed to ISAC, and payment is made accordingly. This system was developed to accommodate the many changes in student eligibility that can occur during the awarding and disbursement of financial aid (including decreases, increases to awards, initial requests, and full refunds). Therefore, funds should be returned to ISAC only after a final reconciliation has been completed at the end of the regular school year. All schools with an outstanding amount owed to ISAC at the end of the school year receive a notice indicating the total amount to be returned.

Information about the payment offset process and reconciliation is located on the Refunds and Unpaid Claims page in the Processes area of the FAA section at isac.org.

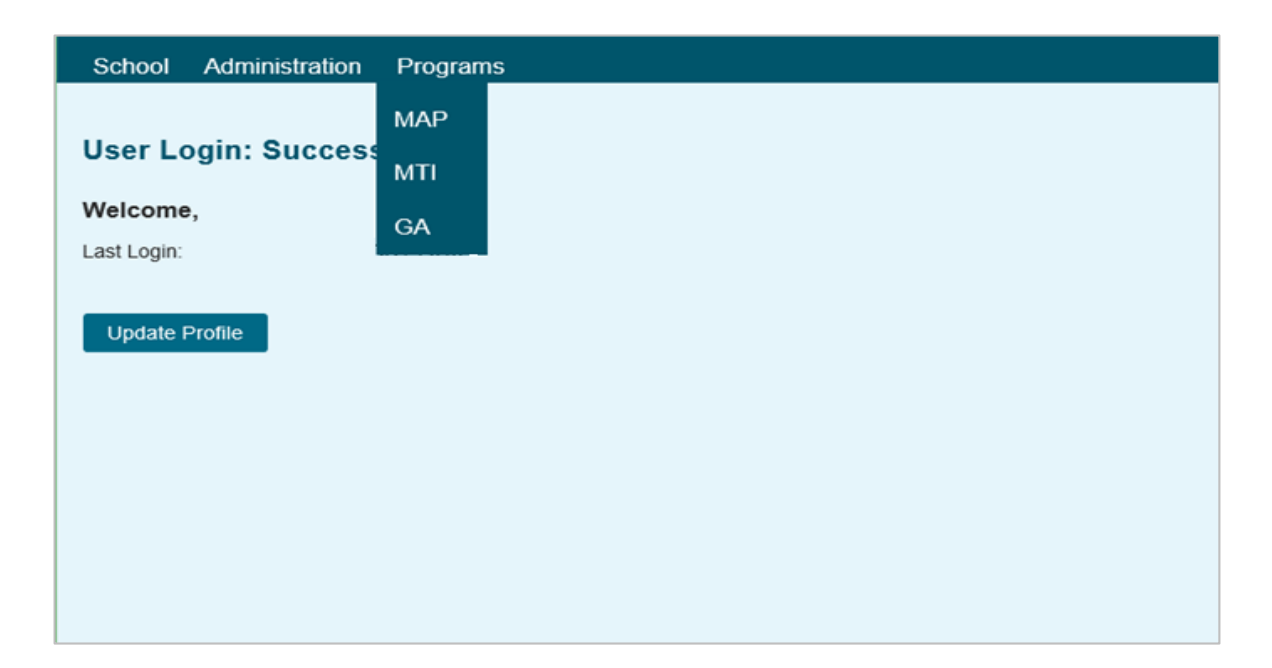

## **Student Payment List: View Screen**

The **Student Payment List: View** screen gives the user the ability to easily select students to view payment-related items such as payment request amounts, payment result amounts, and payment result codes at a glance. It operates like the **Student List Eligibility: View** screen, allowing the user to select students who are attending their school and to filter and sort the list according to specific criteria.

The initial loading of this page will result in a default view with the following columns:

- Sel (Select)
- Req Sel (Req Select)
- Term
- Current SSN
- Last Name
- First Name
- Annual Award

- Requested Amount
- Term Award
- School Code
- Request Code \*
- Enrollment Status \*
- Ineligible Reason \*
- Amount Paid

- Adjusted Amount
- Result Code\*
- Expanded Result
- Result Date
- Status Code \*
- Invoice Number
- Awarded GA

\* All codes can be found at the end of the user guide.

Schools can create a customized **Student List Payment: View** screen by selecting specific columns to be viewed, as well as use data sorting and filtering.

The Student Payment List: View is accessed by selecting the Payment tab. The following functions are available on the Student List Payment: View screen: View, Filter, Sort, Columns, Payment Request Entry and Submit Payment Requests.

| Scho       | ool                           | Adr    | ninis | tratio     | on Pro     | grams    |              |               |                           |                         |                |                 |                      |                      |                     |                |                    |                |          |
|------------|-------------------------------|--------|-------|------------|------------|----------|--------------|---------------|---------------------------|-------------------------|----------------|-----------------|----------------------|----------------------|---------------------|----------------|--------------------|----------------|----------|
| GA         | GA Student Payment List: View |        |       |            |            |          |              |               |                           |                         |                |                 |                      |                      |                     |                |                    |                |          |
| Hom        | e S                           | Stude  | ent   | Pay        | /ment R    | eports   |              |               |                           |                         |                |                 |                      |                      |                     |                |                    |                |          |
| List       | Fil                           | lter   | So    | ort        | Columns    | Paymen   | t Request    | Entry         | Submit Pa                 | ayment Re               | quests         |                 |                      |                      |                     |                |                    |                |          |
| Entrie     | es dis                        | playe  | ed [  | 20 🗸       | •          |          |              |               |                           |                         |                |                 |                      |                      |                     |                |                    |                |          |
| *          |                               | !      | iel I | Req<br>Sel | Term Numbe | r SSN    | Last<br>Name | First<br>Name | Annual<br>Award<br>Amount | Term<br>Award<br>Amount | School<br>Code | Request<br>Code | Enrollment<br>Status | Ineligible<br>Reason | Requested<br>Amount | Amount<br>Paid | Adjusted<br>Amount | Result<br>Code | Ex<br>Re |
| 1 🛛        | 6                             |        | ] [   |            | 1          |          |              |               | 1667.00                   | 1667.00                 |                |                 |                      |                      |                     |                |                    |                |          |
| 2 🛛        | 6                             |        |       |            | 1          |          |              |               | 1667.00                   | 1667.00                 |                |                 |                      |                      |                     |                |                    |                |          |
| з С        | 4 <b>(</b>                    |        |       |            | 1          |          |              |               | 834.00                    | 834.00                  |                |                 |                      |                      |                     |                |                    |                |          |
| <<br>Showi | ng 1 ti                       | o 3 of | 3 ent | ries       |            |          |              |               |                           |                         |                |                 |                      |                      |                     |                |                    | 1              | >        |
|            |                               |        |       |            |            |          |              |               |                           |                         |                |                 |                      |                      |                     | - I-           | 1 🔹 🚺              |                | H.       |
|            |                               |        |       |            |            |          |              |               |                           |                         |                |                 |                      |                      |                     |                |                    |                |          |
|            |                               |        |       |            |            |          |              |               |                           |                         |                |                 |                      |                      |                     |                |                    |                |          |
|            |                               |        |       |            |            |          | _            |               |                           |                         |                |                 |                      |                      |                     | _              |                    |                |          |
|            |                               |        |       |            | Save       | Selected | Req          | Select A      | All R                     | eq Unsel                | ect All        | V               | iew Report           | Exc                  | el Report           |                |                    |                |          |

#### **Student Payment List: View Screen**

| Schoo   | School Administration Programs |          |            |              |         |              |               |                           |                         |                |                 |                      |                      |                     |                |                    |                |          |
|---------|--------------------------------|----------|------------|--------------|---------|--------------|---------------|---------------------------|-------------------------|----------------|-----------------|----------------------|----------------------|---------------------|----------------|--------------------|----------------|----------|
| GA S    | 3A Student Payment List: View  |          |            |              |         |              |               |                           |                         |                |                 |                      |                      |                     |                |                    |                |          |
| Home    | St                             | udent    | Pa         | avment Re    | ports   |              |               |                           |                         |                |                 |                      |                      |                     |                |                    |                |          |
|         |                                | aaom     |            |              | porto   |              |               |                           |                         |                |                 |                      |                      |                     |                |                    |                |          |
| List    | Filte                          | r        | Sort       | Columns      | Payment | Request      | Entry         | Submit Pa                 | iyment Re               | equests        |                 |                      |                      |                     |                |                    |                |          |
| Entries | Entries displayed 20 🔽         |          |            |              |         |              |               |                           |                         |                |                 |                      |                      |                     |                |                    |                |          |
| '       |                                | Sel      | Req<br>Sel | Term Number  | SSN     | Last<br>Name | First<br>Name | Annual<br>Award<br>Amount | Term<br>Award<br>Amount | School<br>Code | Request<br>Code | Enrollment<br>Status | Ineligible<br>Reason | Requested<br>Amount | Amount<br>Paid | Adjusted<br>Amount | Result<br>Code | Ex<br>Re |
| 1 🗟     | 6                              |          |            | 1            |         |              |               | 1667.00                   | 1667.00                 |                |                 |                      |                      |                     |                |                    |                |          |
| 2 🗟     | 6                              |          |            | 1            |         |              |               | 1667.00                   | 1667.00                 |                |                 |                      |                      |                     |                |                    |                |          |
| 3 Cà    | 6                              |          |            | 1            |         |              |               | 834.00                    | 834.00                  |                |                 |                      |                      |                     |                |                    |                |          |
| <       |                                |          |            |              |         |              |               |                           |                         |                |                 |                      |                      |                     |                |                    |                | >        |
| Showing | 1 to 3                         | 3 of 3 e | entries    |              |         |              |               |                           |                         |                |                 |                      |                      |                     |                |                    |                |          |
|         |                                |          |            |              |         |              |               |                           |                         |                |                 |                      |                      |                     | 1              |                    |                | -        |
|         |                                |          |            | $\mathbf{A}$ |         |              |               |                           |                         |                |                 |                      |                      |                     |                |                    |                |          |
|         |                                |          |            |              |         |              |               |                           |                         |                |                 |                      |                      |                     |                |                    |                |          |
|         |                                |          |            |              |         |              |               |                           |                         |                |                 |                      |                      |                     |                |                    |                |          |
|         |                                |          |            | Save         | elected | Req          | Select Al     | II Re                     | q Unsel                 | ect All        | V               | /iew Report          | Exc                  | el Report           |                |                    |                |          |
|         |                                |          |            |              |         |              |               |                           |                         |                |                 |                      |                      |                     |                |                    |                |          |

Check the boxes in the **Req Sel** column to select students for payment. Save your selections by clicking on the **Save Selected** button at the bottom of the page.

#### **Payment Eligibility List: Filter Screen**

The Filter screen provides many different options for filtering the **Student List Payment: View** screen. Users can change the records to be viewed on the **Student List Payment: View** screen by setting specific criteria for one or more of the options on the **Filter** screen.

For the **Ineligible** options, if more than one is checked a record must meet all conditions to be included in the filtered view.

Click on the Reset button to reset the data to the default values.

| School Administration Programs           |                                          |       |
|------------------------------------------|------------------------------------------|-------|
| GA Payment Eligibility List Filter       |                                          |       |
| $\mathbf{h}$                             |                                          |       |
| Home Student Payment Reports             |                                          |       |
| List Filter Sort Columns Payment Acquest | Entry Submit Payment Requests            |       |
| SSN                                      | Selected Eligible                        |       |
| Last Name                                | Ineligible Reasons Max Units Max Dollars |       |
| First Name                               | Default Award Decline                    |       |
| Term<br>- AB - V                         |                                          |       |
| Academic Level                           |                                          |       |
| Enrolment Status                         |                                          |       |
| Status Code                              |                                          |       |
| · AI · V                                 |                                          |       |
| - All -                                  |                                          |       |
|                                          |                                          |       |
|                                          | List                                     | Reset |

## Payment Eligibility List: Sort Screen

This screen allows the user to sort the designated columns on the **Student List Payment: View** screen by something other than the defaulted view of sorting by last name.

For example, the user may select to sort by *Enrollment Status*. To do so, highlight the column title in the **Unselected** list of options and click on the arrow pointing to the right.

This will add it to the **Selected** columns. Then, use the up arrow to move *Enrollment Status* to the top of the **Selected** columns. Click on the **View** tab and you will see a list sorted by *Enrollment Status*. If the checkboxes next to the Selected columns are checked, the list will be sorted in descending order. If the boxes are left unchecked, the list will sort in ascending order.

To remove a column from the **Selected** sort list, highlight the column title and then click on the arrow pointing to the left to move it to the **Unselected** list.  $\rightarrow$ 

To move all Unselected columns to the Selected list, click on

on 🗠

To clear the entire **Selected** list, click on

| School Administration                                                | Programs    |                                            |                              |  |  |  |  |  |  |  |
|----------------------------------------------------------------------|-------------|--------------------------------------------|------------------------------|--|--|--|--|--|--|--|
| GA Payment Eligibility List: Sort                                    |             |                                            |                              |  |  |  |  |  |  |  |
| Home Student Payment Reports                                         |             |                                            |                              |  |  |  |  |  |  |  |
| List Filter Sort Co                                                  | olumns Paym | nent Request Entry Submit Payment Requests |                              |  |  |  |  |  |  |  |
| Unselected                                                           |             | Selected                                   |                              |  |  |  |  |  |  |  |
| Academic Level                                                       | ĩ           | Last Name                                  |                              |  |  |  |  |  |  |  |
| Amount Paid                                                          | (           | First Name                                 |                              |  |  |  |  |  |  |  |
| Annual Award Amount                                                  | (           | Term                                       | Selected checkboxes will be  |  |  |  |  |  |  |  |
| Applicant Category                                                   | (           | Result Date                                | sorted descending. Unchecked |  |  |  |  |  |  |  |
| Application Receipt Date     checkboxes will be sorted     ascending |             |                                            |                              |  |  |  |  |  |  |  |
| Awarded MTI                                                          |             |                                            | ascending.                   |  |  |  |  |  |  |  |
| Certified Date                                                       |             |                                            |                              |  |  |  |  |  |  |  |
| Cumulative Units                                                     | -4          | +                                          |                              |  |  |  |  |  |  |  |
| Date of Birth                                                        |             |                                            |                              |  |  |  |  |  |  |  |
| Enrollment Status                                                    |             |                                            |                              |  |  |  |  |  |  |  |
| Expanded Result                                                      |             | 4                                          |                              |  |  |  |  |  |  |  |
| ISAC Default                                                         |             |                                            |                              |  |  |  |  |  |  |  |
| Ineligible Reason                                                    | H-          | A                                          |                              |  |  |  |  |  |  |  |
| Invoice Number                                                       |             |                                            |                              |  |  |  |  |  |  |  |
| Request Code                                                         |             |                                            |                              |  |  |  |  |  |  |  |
| Requested Amount                                                     |             |                                            |                              |  |  |  |  |  |  |  |
| Result Code                                                          |             |                                            |                              |  |  |  |  |  |  |  |
| School Code                                                          |             |                                            |                              |  |  |  |  |  |  |  |
| Status Code                                                          |             |                                            |                              |  |  |  |  |  |  |  |
| Term Award Amount                                                    |             |                                            |                              |  |  |  |  |  |  |  |
|                                                                      |             | List                                       | Reset                        |  |  |  |  |  |  |  |

## Payment Eligibility List: Columns Screen

This screen allows you to select which columns will be displayed on the **Student List Payment: View** screen, and the order in which they will appear.

To add columns to the **Selected** list, highlight the column title in the **Unselected** list and click the right arrow to send it to the **Selected** list. To remove a column from the **Selected** list, highlight it and click the left arrow to move it to the **Unselected** list.

If you want to re-arrange the columns once they are selected, highlight the desired column and move it by clicking on the up or down arrows until it is in the desired location in the list.

When you click on the **View** tab, the columns will display in the order in which they appear in the **Selected** list.  $\rightarrow$ 

I÷-

To move all Unselected columns to the Selected list, click on

To clear the entire **Selected** list, click on

| School Administratio     | on Progra    | ims                   |                         |       |
|--------------------------|--------------|-----------------------|-------------------------|-------|
| GA Payment Elig          | ibility List | : Columns             |                         |       |
|                          |              |                       |                         |       |
| Home Student Pay         | ment Rep     | orts                  |                         |       |
|                          |              |                       |                         |       |
| List Filter Sort         | Columns      | Payment Request Entry | Submit Payment Requests |       |
| Unselected               |              | Selected              |                         |       |
| Application Receipt Date |              | Term                  |                         |       |
| Applicant Category       |              | SSN                   |                         |       |
| Academic Level           |              | Last Name             |                         |       |
| Date of Birth            |              | First Name            |                         |       |
| Certified Date           |              | Annual Award Amount   |                         |       |
| Cumulative Units         |              | Term Award Amount     |                         |       |
| ISAC Default             | -+           | School Code           |                         |       |
|                          |              | Request Code          |                         |       |
|                          | -મ           | Enrollment Status     | Ŧ                       |       |
|                          |              | Ineligible Reason     |                         |       |
|                          | 4            | Requested Amount      | *                       |       |
|                          |              | Amount Paid           |                         |       |
|                          | *            | Adjusted Amount       | 1                       |       |
|                          |              | Result Code           |                         |       |
|                          |              | Expanded Result       |                         |       |
|                          |              | Result Date           |                         |       |
|                          |              | Status Code           |                         |       |
|                          |              | Invoice Number        |                         |       |
|                          |              | Awarded MTI           |                         |       |
|                          |              |                       |                         |       |
|                          |              |                       | List                    | Pasat |
|                          |              |                       |                         | Reset |

#### **Student Detail: Payment Screen**

#### **Individual Payment Requests**

The **Student Detail: Payment** screen is a multi-purpose screen that allows schools to view payment information or to create or make adjustments to payment requests for an individual student record. This screen is accessed by clicking on the **dollar sign** icon that is on the same line as the student's last name on the **Student List Payment: View** screen and by selecting the **Payment** tab from the **Student Detail: Eligibility** screen.

In addition to the **Payment** tab, the **Student Detail: Payment** screen contains the following navigation tabs:

• List – to return to the Student List Payment: View screen

April 2021

• Eligibility -- to navigate to the Student Detail: Eligibility screen

To navigate to another student, enter the student's SSN in the **Current SSN** field and click on the **Go** button.

| GA Student Detail: Paymo       | ent      |                     |          | <b>7</b> |
|--------------------------------|----------|---------------------|----------|----------|
| Home Student Payment Re        | ports    |                     |          |          |
| List Eligibility Payment       |          |                     |          |          |
| Student Last Name, Fi          | rst Name |                     |          |          |
| Current SSN Go                 |          |                     |          |          |
| Deferred Scholar<br>N          |          |                     |          |          |
| Annual Award Amount<br>1887.00 |          |                     |          |          |
| Terms                          | 1-Fall   | 2-Winter            | 3-Spring |          |
| School Code                    |          |                     |          |          |
| Request                        | V        |                     |          |          |
| Enrollment Status              |          |                     |          |          |
| Ineligible Reason              |          |                     |          |          |
| Requested Amount               | \$       | \$                  | \$       |          |
| Award Amount                   | 1667.00  |                     |          |          |
|                                |          |                     |          |          |
| Activity Date                  |          |                     |          |          |
| Status                         |          |                     |          |          |
| Result code                    |          |                     |          |          |
| Expanded Result                |          |                     |          |          |
| Invoice #                      |          |                     |          |          |
| School Code                    |          |                     |          |          |
| Result code                    |          |                     |          |          |
| Expanded Result                |          |                     |          |          |
| Amount Paid                    |          |                     |          |          |
| Adjusted Amount                |          |                     |          |          |
| Result Date                    |          |                     |          |          |
|                                | Save     | e Changes Discard C | Changes  |          |

9

#### **Student Detail: Payment Screen**

When requesting payment from the **Student Detail** screen, there are three required fields:

- Request
- **Enrollment Status** ٠
- **Requested Amount** (To adjust the system-calculated annual award amount if necessary) •
  - The maximum award amount per regular school year is \$5,000.
  - Any adjustments to the academic level during an award year can potentially change the term award. Example: sophomore to junior level.
  - The Golden Apple Foundation certifies recipients eligibility one term at time. Only the term(s) that have been certified will be available for payment.
  - Because the Golden Apple Foundation completes certification for Golden Apple recipients, any adjustment to a student's academic level during the award year that would impact a student's award amount must be reported to the Golden Apple Foundation so that they can update the student's certification record. Once the certification record has been updated, the school will be able to submit a payment request for the updated award amount. The contact person at the Foundation is Cheryl Flores at flores@goldenapple.org.

Each of these fields must be completed with the appropriate information for payment requests to be processed properly. If the student is ineligible an Ineligible Reason must be selected and a and a zero (\$0) should be entered in the Requested Amount field.

Click on the **Save Changes** button to save the payment request, or the **Discard Changes** button to discard the payment request.

As a reminder, the payment request process is not complete until the next step of submitting the payment requests to ISAC has been completed using the Submit Payment Requests screen.

Go button. GA Student Detail: Payment - <u>N</u> Student Payment Reports Eligibility Payment Student Last Name, First Name Select. nt SSN Payment-to request a payment Cancel-to cancel a previously requested award ~  $\overline{\phantom{a}}$ Ineligible-to be completed for students who are ineligible ~ ~ ~  $\checkmark$ ~ Delete-to remove the payment request before submitting ount Paid Adjusted Am ult Date

To navigate to another student, enter the student's SSN in the Current SSN field and click on the

#### **Student Detail: Payment Screen**

| None       Stadent       Certification       Payment         Image: Certification       Image: Certification       GA       Image: Certification       GA         Image: Certification       Image: Certification       Image: Certification       GA       Image: Certification       Image: Certification       Image: Ceritification       Image: Certification                                                                                                    | GA Student Detail: Payment                                                                                                  |                                                              |
|----------------------------------------------------------------------------------------------------|----------------------------------------------------------------------------------------------------|--------------------------------------------------------------|
| Lit       Eightily       Payments         GA       Ineligible Reason         Select the appropriate reason that<br>make as student ineligible.         Current 55N       0         Broad Award Amount<br>500.00       Not a US citizen/eligible non-citizen         Not a US citizen/eligible non-citizen         Not a US citizen/eligible non-citizen         Not a US citizen/eligible non-citizen         Not a US citizen/eligible non-citizen         Not a US citizen/eligible non-citizen         Not a US citizen/eligible non-citizen         Not a US citizen/eligible non-citizen         Not a US citizen/eligible non-citizen         Not a US citizen/eligible non-citizen         Not a US citizen/eligible non-citizen         Not a HS grad/no GED         Defaulted student loan         Conflicting scholarship         Not making satisfactory academic<br>progress         Reached max number of years allowed         Not a minority         Breader Reaut         Anout Pai         Anout Pai         Anout Pai         Anout Pai         Matter damain         Not enrolled at least half-time *         Student is not accepting MTI         Not enrolled in a teacher program         Not registered with Selective                                                                                                    | Home Student Certification Payment Reports File                                                                             | Extraction                                                   |
| Current S SM         Current S SM         Construct Award Amount Soon O         Terms       S-Fail         Construct Cols         Requesting Reason         Not an US critizen/eligible non-critizen         Not an US critizen/eligible non-critizen <th>List Eligibility Payment</th> <th>GA Ineligible Reason</th>                                                                                                    | List Eligibility Payment                                                                                                    | GA Ineligible Reason                                         |
| Current SSN       Not enrolled *         Annual Award Amount       Not a US citizen/eligible non-citizen         Stotal Code       Not a US citizen/eligible non-citizen         Stotal Code       Not a US citizen/eligible non-citizen         Stotal Code       Not a US citizen/eligible non-citizen         Stotal Code       Not a US citizen/eligible non-citizen         Stotal Code       Not a US citizen/eligible non-citizen         Stotal Code       Not a US citizen/eligible non-citizen         Stotal Code       Not a US citizen/eligible non-citizen         Stotal Code       Not a US citizen/eligible non-citizen         Stotal Code       Not a US citizen/eligible non-citizen         Not a Margad/no GED       Defaulted student Ioan         Conflicting scholarship       Not making satisfactory academic program         Stotal Code       Not a minority         Stotal Code       Not a minority         Stotal Code       Not enrolled at least half-time *         Stotal Code       Not enrolled in a teacher program         Stotal Code       Not enrolled in a teacher program         Stotal Code       Not enrolled in a teacher program         Stotal Code       Not enrolled in a teacher program         Stotal Code       Not enrolled in a teacher program         Stotal Code </th <th></th> <th>Select the appropriate reason that makes student ineligible.</th>                                                                                                    |                                                                                                    | Select the appropriate reason that makes student ineligible. |
| Current SSN       Go         Annual Award Amount       Not a US citizen/eligible non-citizen         School Code       Not a US citizen/eligible non-citizen         Request       Image: Code         Broden Code       Image: Code         Requesting Amount       Image: Code         Requesting Amount       Image: Code         Requesting Amount       Image: Code         Requesting Amount       Image: Code         Requesting Amount       Image: Code         Requesting Amount       Image: Code         Requesting Amount       Image: Code         Requesting Amount       Image: Code         Requesting Amount       Image: Code         Requesting Amount       Image: Code         Requesting Amount       Image: Code         Requesting Amount       Image: Code         Read Amount       Image: Code         Read Amount       Image: Code         Read Code       Image: Code         Read Amount       Image: Code         Read Code       Image: Code         Read Amount       Image: Code         Read Code       Image: Code         Read Amount       Image: Code         Read Amount       Image: Code         Read                                                                                                    | Course & COM                                                                                                    | Not enrolled *                                               |
| Anual Award Amount<br>School Code<br>Register<br>Frommer Status<br>From Beesting<br>Aniand Amount<br>Activity Date<br>Status<br>Result code<br>Expanded Result<br>Activity Date<br>Status<br>Result code<br>Expanded Result<br>Anount Paid<br>Anount Paid<br>Anoun | Go                                                                                                    | Not a US citizen/eligible non-citizen                        |
| Terms       1-Fail       2-Winter         School Code       Image: School Code       Image: School Code       Defaulted student loan         Request       Image: School Code       Image: School Code       Defaulted student loan         Enrollment Status       Image: School Code       Not a HS grad/no GED         Not a HS grad/no GED       Defaulted student loan         Award Amount       Image: School Code       Not making satisfactory academic progress         Award Amount       Image: School Code       Reached max number of years allowed         Not a minority       GPA not at least 2.0 on 4.0 scale (soph or above)         Not enrolled at least half right       Not enrolled at least half right         Reached Result       Image: School Code       Not enrolled at least half right         Result code       Image: School Code       Not enrolled at least half right         Result code       Image: School Code       Not enrolled at least half right         Result code       Image: School Code       Not enrolled at least half right         Result code       Image: School Code       Student is not accepting MTI         Amount Paid       Adjusted Amount       Not enrolled in a teacher program         Activity Date       Image: School Code       Not enrolled in a teacher program         Result code                                                                                                    | Annual Award Amount<br>5000.00                                                                                              | Not an Illinois resident                                     |
| School Code       Pequesti       Image: Code       Defaulted student loan         Enrollment Status       Image: Code       Conflicting scholarship         Award Amount       Met entoled       Not entoled         Award Amount       Met entoled       Not entoled         Award Amount       Met entoled       Not entoled in a teacher program         Award Amount       Met entoled in teacher program       Not making satisfactory academic progress         Award Amount       Met entoled in teacher program       Not entoled in a teacher program         Award Amount       Met entoled in teacher program       Not a minority         Award Amount       Met entoled in teacher program       Not a minority         Award Amount       Met entoled in teacher program       Not a minority         Award Amount       Met entoled in teacher program       Not a minority         Batas       Method and teacher program       Not enrolled at least half-time *         School Code       Student is not accepting MTI       Not enrolled in a teacher program         Angusted Amount       Method method       Not registered with Selective Service                                                                                                    | Terms 1-Fall                                                                                                    | 2-Winter Not a HS grad/no GED                                |
| Enrollment Status       Image: Status       Conflicting scholarship         Ineligible Reason       Not enrolled at least half-time *         Award Amount       Not enrolled at least half-time *         Activity Date       Status         Status       Not enrolled at least half-time *         Status       Status       Status         Invoice #       Status       Not enrolled at least half-time *         Status       Status       Status       Not enrolled at least half-time *         Invoice #       Status       Not enrolled at least half-time *         Status       Status       Status       Status         Invoice #       Not enrolled at least half-time *       Status         Result code       Status       Not enrolled at least half-time *         Activity Date       Status       Status       Not enrolled at least half-time *         Result code       Status       Not enrolled in a teacher program       Not registered with Selective Service                                                                                                    | Request                                                                                                    | Defaulted student loan                                       |
| Inteligible Reason       Not enabled         Requested Amount       Mot a US citizenvisigible non-otizen         Award Amount       Not making satisfactory academic progress         Activity Date       Domaing satisfactory academic progress         Status       Result code         Expanded Result       Of enrolled in teacher program         Invoice #       School Code         Result code       Expanded Result         Invoice #       School Code         Ansurt Paid       Not enrolled in a teacher program         Adjusted Amount       Not enrolled at least to accepting MTI         Ansurt Paid       Not enrolled at least pair in the school program         Adjusted Amount       Status         Result code       Expanded Result         Invoice #       School Code         Result code       Status         Ansurt Paid       Not enrolled at least pair in the school program         Adjusted Amount       Not enrolled in a teacher program         Result Date       Not enrolled in a teacher program         Mot enrolled in a teacher program       Not registered with Selective Service                                                                                                    | Enrollment Status                                                                                                    | Conflicting scholarship                                      |
| Requested Amount       Not an Hindis resident<br>Not an Hindis resident<br>Definition gradeho GED<br>Definition gradeho GED<br>Definition GED<br>Definition GED<br>Definitio                                   | Ineligible Reason<br>Not enrolled<br>Not a US citizer/eligible no                                                           | Not making satisfactory academic                             |
| Conflicting scholarship       Reached max number of years allowed         Activity Date       Not animotify         Activity Date       Not enrolled at least half film         Status       CPA not at least 2.5 on 4.0 scale (soph or above)         Not enrolled at least half film       Not a minority         GPA not at least 2.5 on 4.0 scale (soph or above)       Not a minority         Result code       Not registered with federal Sciective Service         Invoice #       School Code         Result code       Not enrolled at least half film         Expanded Result       Not enrolled at least half-time *         Annount Paid       Student is not accepting MTI         Annount Paid       Not enrolled in a teacher program         Adjusted Amount       Result Date         Save Changes       Discard                                                                                                    | Not an Illinois resident           Award Amount         Singradho GED           Award Amount         Defaulted student loan | progress                                                     |
| Activity Date       CPA not at least 2.5 on 4.0 scale (soph or above)         Status       Not enrolled at least half intensity         Result code       Not enrolled in bacher program         Expanded Result       OPA not at least 2.5 on 4.0 scale (soph or above)         Invoice #       Not enrolled at least half-time *         School Code       Not enrolled at least half-time *         Result code       Not enrolled at least half-time *         School Code       Student is not accepting MTI         Result code       Not enrolled at least half-time *         Student Paid       Student is not accepting MTI         Adjusted Amount       Not enrolled in a teacher program         Result Date       Not registered with Selective Service                                                                                                    | Conflicting scholarship<br>Not making satisfactory ac<br>Reached max number of y                                            | Reached max number of years allowed                          |
| Result code       GPA not at least 2.5 on 4.0 scale (soph or above)         Invoice #       GPA not at least 2.5 on 4.0 scale (soph or above)         Invoice #       Not enrolled at least half-time *         School Code       Not enrolled at least half-time *         Result code       Student is not accepting MTI         Anount Paid       Not enrolled in a teacher program         Result Date       Not registered with Selective Service                                                                                                    | Activity Date GPA not at least 2.5 on 4.1<br>Status Student is not accepting N                                              | Not a minority                                               |
| Expanded Result       GPA hol at least 2.5 of 4.0 scale (soph or above)         Invoice #       or above)         School Code       Not enrolled at least half-time *         Result code       Student is not accepting MTI         Arnount Paid       Not enrolled in a teacher program         Result Date       Not registered with Selective Service                                                                                                    | Result code Not enrolled in teacher pro<br>Not registered with federal                                                      | Selective Service                                            |
| Invoice # School Code Result code Expanded Result Amount Paid Adjusted Amount Result Date Save Changes Discard Or above) Not enrolled at least half-time * Student is not accepting MTI Not enrolled in a teacher program Not registered with Selective Service                                                                                                    | Expanded Result                                                                                                    | GPA not at least 2.5 on 4.0 scale (sopn                      |
| School Code       Not enrolled at least half-time *         Result code       Student is not accepting MTI         Arrount Paid       Not enrolled in a teacher program         Adjusted Amount       Not enrolled in a teacher program         Result Date       Discard                                                                                                    | Invoice #                                                                                                    | or above)                                                    |
| Result code       In for chronical at reast numerative         Expanded Result       Student is not accepting MTI         Annount Paid       Not enrolled in a teacher program         Result Date       Not registered with Selective Service                                                                                                    | School Code                                                                                                    | Not enrolled at least half-time *                            |
| Expanded Result       Student is not accepting MTI         Amount Paid       Not enrolled in a teacher program         Result Date       Not registered with Selective Service                                                                                                    | Result code                                                                                                    |                                                              |
| Amount Paid<br>Adjusted Amount<br>Result Date Not enrolled in a teacher program<br>Not registered with Selective Service                                                                                                    | Expanded Result                                                                                                    | Student is not accepting MTI                                 |
| Adjusted Amount<br>Result Date Not enrolled in a teacher program Not registered with Selective Service                                                                                                    | Amount Paid                                                                                                    |                                                              |
| Result Date Not registered with Selective Service Discard                                                                                                    | Adjusted Amount                                                                                                    | Not enrolled in a teacher program                            |
| Save Changes Discard Not registered with Selective Service                                                                                                    | Result Date                                                                                                    |                                                              |
|                                                                                                    | Save                                                                                                    | Changes Discard Not registered with Selective Service        |

\* If an Ineligible request is submitted, all payment for the term will be canceled, unless it is for the reason "Not enrolled" or "Not enrolled at least half time" in Semester 1 or Quarter 1 or 2.

#### **Payment Request Entry**

#### **Batch Payment Request**

When creating benefit requests for a large number of students, the best option is to do a batch request, which is done by selecting students from the **Student Payment List: View** screen.

| School<br>GA St | ⊿<br>tud | <sup>ldmir</sup> ent | nistral<br>Pay | tion<br>/mei | Prog<br>nt List | rams<br>t: Viev | v          |        |                           |                 | /       |      |             |        |           |      |        |      |         |
|-----------------|----------|----------------------|----------------|--------------|-----------------|-----------------|------------|--------|---------------------------|-----------------|---------|------|-------------|--------|-----------|------|--------|------|---------|
| Home            | Stu      | uden                 | t Pa           | ayme         | nt Re           | Payme           | nt Dequest | Entry  | Submit D                  | avment Re       | raugete |      |             |        |           |      |        |      |         |
| Entries o       | displa   | ayed                 | 20             |              | ionina<br>I     | - ayına         |            |        | outrini Pr                | 7               | Adventa |      | Ecologia    |        |           |      |        | D to |         |
| l <b>'</b>      |          | Sei                  | Sel            | Term         | i Number        | SSN             | Name       | Name   | Annuar<br>Award<br>Amount | Award<br>Amount | Code    | Code | Status      | Reason | Amount    | Paid | Amount | Code | Re      |
| 1 🖪             | 8        |                      |                | 1            |                 |                 |            |        | 1667.00                   | 1667.00         |         |      |             |        |           |      |        |      |         |
| 2 🗟 🌔           | 3        |                      |                | 1            |                 |                 |            |        | 1667.00                   | 1667.00         |         |      |             |        |           |      |        |      |         |
| 3 🖣             | 8        |                      |                | 1            |                 |                 |            |        | 834.00                    | 834.00          |         |      |             |        |           |      |        |      |         |
| Showing 1       | 1 to 3   | of 3 (               | entries        |              |                 |                 |            |        |                           |                 |         |      |             |        |           | ŀ    | 1      |      | ><br>►l |
|                 |          |                      |                |              | Save            | Selected        | Req        | Select | All R                     | eq Unsel        | ect All |      | 'iew Report | Exc    | el Report |      |        |      |         |

The first step on the **Payment Request Entry** screen is to select the appropriate academic term using the drop-down box in the **Term** field (initially blank) for which you will be creating payment requests.

A list of your selected records will not display until you have selected a term.

Once a term has been selected, the list of students you selected on the Student Payment List View for that term will be provided, and you can then begin to enter payment information.

| School Administration Pro             | ograms                            |                         |                     |                      |                        |
|---------------------------------------|-----------------------------------|-------------------------|---------------------|----------------------|------------------------|
| GA Payment Request E                  | ntry                              |                         |                     |                      |                        |
|                                       |                                   |                         |                     |                      |                        |
| Home Student Payment F                | Reports                           |                         |                     |                      |                        |
| List Filter Sort Column               | s Payment Request Entry           | Submit Payment Requests |                     |                      |                        |
|                                       |                                   |                         |                     |                      |                        |
|                                       |                                   |                         |                     |                      |                        |
| Term<br>1-Fall                        |                                   |                         |                     |                      |                        |
| Entries displayed 20 🔽                |                                   |                         |                     |                      |                        |
| # Current Last First<br>SSN Name Name | Request Type Enrollment<br>Status | Ineligible Reason       | Requested<br>Amount | Term Award<br>Amount | Annual Award<br>Amount |
| 1                                     | Payment V Full time V             |                         | 1667.00             | 1667.00              | 1667.00                |
| 2                                     | Ineligible                        | Not enrolled            | •                   | 1667.00              | 1667.00                |
| 3                                     |                                   |                         | •                   | 834.00               | 834.00                 |
| Showing 1 to 3 of 3 entries           |                                   |                         |                     |                      |                        |
|                                       |                                   |                         |                     | 18                   | < <u>1</u> ≻ ×         |
|                                       |                                   | Discard Save            |                     |                      |                        |
|                                       |                                   |                         |                     |                      |                        |

## **Payment Request Entry**

To complete the payment request for each student, enter the required data into the appropriate fields:

- **Request** Select the appropriate item from the drop-down menu options:
  - "Payment" to create a payment request
  - "Delete" to delete a request that has been created but not yet submitted
  - "Ineligible" to make a student ineligible
  - "Cancel" to cancel a previously requested award
- Enrollment Status Enter full time or half time status
- **Ineligible Reason** If the student is ineligible an *Ineligible Reason* must be selected and a zero (\$0) should be entered in the Requested Amount field.
  - Note: If an Ineligible request is submitted, all payment for the term will be canceled, unless it is for the reason "Not enrolled" or "Not enrolled at least half time" in Semester 1 or Quarter 1 or 2.

Click the Save button to save your data before navigating to a new page.

As a reminder, the payment request process is not complete until the next step of submitting the payment requests to ISAC has been completed using the **Submit Payment Requests** screen.

| School Administration Pro                                                                                        | grams                                                                                                    |                                                                                                    |                                |                                                                           |                                              |
|----------------------------------------------------------------------------------------------------|----------------------------------------------------------------------------------------------------|----------------------------------------------------------------------------------------------------|--------------------------------|---------------------------------------------------------------------------|----------------------------------------------|
| GA Payment Request Er                                                                                            | ntry                                                                                                    |                                                                                                    |                                |                                                                           |                                              |
|                                                                                                    |                                                                                                    |                                                                                                    |                                |                                                                           |                                              |
| Home Student Payment R                                                                                           | teports                                                                                                    |                                                                                                    |                                |                                                                           |                                              |
| List Filter Sort Columns                                                                                         | S Payment Request Entry S                                                                                                    | submit Payment Requests                                                                                                    |                                |                                                                           |                                              |
|                                                                                                    |                                                                                                    |                                                                                                    |                                |                                                                           |                                              |
|                                                                                                    |                                                                                                    |                                                                                                    |                                |                                                                           |                                              |
| 1-Fall                                                                                                    |                                                                                                    |                                                                                                    |                                |                                                                           |                                              |
| Entries displayed 20 V                                                                                           |                                                                                                    |                                                                                                    |                                |                                                                           |                                              |
|                                                                                                    |                                                                                                    |                                                                                                    |                                |                                                                           |                                              |
| # Current Last First<br>SSN Name Name                                                                            | Request Type Enrollment<br>Status                                                                                                 | Ineligible Reason                                                                                                    | Requested<br>Amount            | Term Award<br>Amount                                                      | Annual Award<br>Amount                       |
| # Current Last First<br>SSN Name Name                                                                            | Request Type Enrollment<br>Status<br>Payment V Full time V                                                                        | Ineligible Reason                                                                                                    | Requested<br>Amount<br>1667.00 | Term Award<br>Amount<br>1667.00                                           | Annual Award<br>Amount<br>1667.00            |
| # Current Last First<br>SSN Name Name<br>1                                                                       | Request Type     Enrollment<br>Status       Payment     Full time       Ineligible                                                | Ineligible Reason           Image: Second second sec | Requested<br>Amount<br>1667.00 | Term Award<br>Arnount<br>1667.00<br>1667.00                               | Annual Award<br>Amount<br>1667.00<br>1667.00 |
| # Current     Last     First       SSN     Name     Name       1     2       3                                   | Request Type     Enrollment<br>Status       Payment     Full time       Ineligible     V       V     V                            | Ineligible Reason           Image: Second state           Image: Second state           Not enrolled           Image: Second state                                                                                                    | Requested<br>Amount<br>1667.00 | Term Award<br>Amount<br>1667.00<br>1667.00<br>834.00                      | Annual Award<br>Amount<br>1667.00<br>834.00  |
| # Current     Last     First       SSN     Name     Name       1     2       3   Showing 1 to 3 of 3 entries     | Request Type     Enrollment<br>Status       Payment     Full time       Ineligible     V       V     V                            | Ineligible Reason           Image: Second state           Not enrolled           Image: Second state           Image: Second state                                                                                                    | Requested<br>Amount<br>1667.00 | Term Award<br>Amount<br>1667.00<br>1667.00<br>834.00                      | Annual Award<br>Amount<br>1667.00<br>834.00  |
| # Current     Last     First       SSN     Name     Name       1     2       3       Showing 1 to 3 of 3 entries | Request Type     Enrollment<br>Status       Payment I     Full time I       Ineligible I     IIIIIIIIIIIIIIIIIIIIIIIIIIIIIIIIIIII | Ineligible Reason          Image: Second state state sta          | Requested<br>Amount<br>1667.00 | Term Award<br>Amount           1667.00           1667.00           834.00 | Annual Award<br>Amount<br>1667.00<br>834.00  |

### **Submit Payment Requests Process**

The **Submit Payment Requests** screen allows the user to submit payment requests to ISAC for processing. The user can specify which payment request records will be submitted based on **Term** selected.

This screen is accessed by selecting the **Submit Payment Requests** tab. After payment requests have been submitted by clicking on the **Submit** button a message will be displayed indicating how many payment requests were submitted.

To **submit** payment requests to ISAC for GA payment follow these steps:

- Choose the **Term** for which the request is being made from the drop-down menu.
- Click on the **Submit** button to submit the payment request.
- Ensure that a submission message is received and make note of the number of records submitted.

| School Administration Programs                          |                         |
|---------------------------------------------------------|-------------------------|
| GA Submit Payment Requests Home Student Payment Reports |                         |
| List Filter Sort columns Payment Request Entry          | Submit Payment Requests |
| Payment Submitted for 2 records                         |                         |
| Selection Criteria for all eligible records             |                         |
| Term 1-Fall V                                           |                         |
|                                                         |                         |
|                                                         |                         |
|                                                         |                         |
|                                                         |                         |
|                                                         |                         |
|                                                         |                         |
|                                                         |                         |
|                                                         | Submit Reset            |

#### **Payment Reports**

All payment results, for processing done through the GA system, can be obtained at various stages in the payment request process through system-generated reports. To create a report, navigate to the **Reports** tab, and then click on the **Create New Report** 

| School       | Administration<br>ports: Eligibil | Programs<br>ity Reports                                                   |                                  |                                 |                                                             |          |
|--------------|-----------------------------------|---------------------------------------------------------------------------|----------------------------------|---------------------------------|-------------------------------------------------------------|----------|
| Home S       | Student Certifica                 | Ition Payment Reports File Extra                                          | action                           |                                 | Refresh Create New                                          | v Report |
| Entries disp | played 10 🗸                       |                                                                           |                                  |                                 | Filter                                                      |          |
| Entries dis; | c Status                          | 🗢 Report Type                                                             | 🗘 Date                           | File Size(kb)                   | Filter                                                      | \$       |
| Entries dis; | Completed                         | Report Type     Payment Results/Exceptions                                | Date<br>10/10/2019               | File Size(kb)<br>5.995          | Filter    User Name  10/10/2019 13:20:06                    | ¢        |
| Entries dis; | Completed                         | Report Type     Payment Results/Exceptions     Payment Results/Exceptions | Cate<br>10/10/2019<br>10/09/2019 | File Size(kb)<br>5.995<br>6.154 | Filter  User Name  10/10/2019 13:20:06  10/09/2019 12:20:28 | ¢        |

The **Select Report** drop down menu is displayed below. To select a report, highlight the title and click on the **Request Report** button. Data range fields will then be provided to allow you to enter start and end dates for the report. The date fields are optional fields, and if left blank, the report will be cumulative.

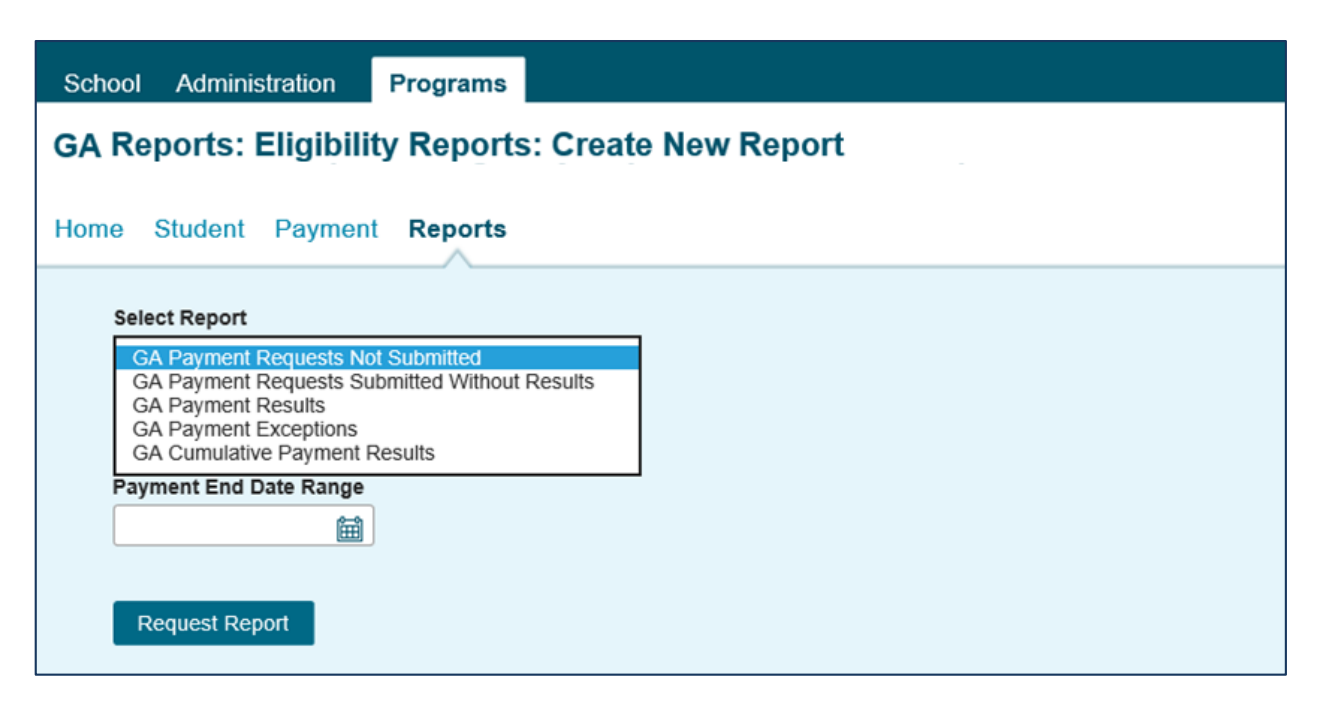

### **Payment Reports**

After requesting a report, you will be returned to the **Reports** screen where a list of reports that have been or are being generated for your school will be provided.

While the report is processing, the status will indicate *In Queue*. The refresh button completes the report. When it is ready, the status will change to *Completed*. To open the report, click on either the Microsoft Word or the Microsoft Excel icon. Additional information about the report, including the date, file size and user name of the person who requested the report will also be listed.

Reports displaying the pdf icon are ISAC-generated reports and identifiable by the user name *GAInvoice* in the last column of the report list. Typically, this report is made available on the next business day after your school's payment request has been processed and will remain available if space allows. It is suggested that you save requested and the Payment Results/Exceptions report to your systems for future reference.

| School Administration    | Programs                    |            |               |                         |      |
|--------------------------|-----------------------------|------------|---------------|-------------------------|------|
| GA Reports: Eligib       | ility Reports               |            |               |                         |      |
|                          |                             |            |               |                         |      |
| Home Student Certifica   | tion Payment Reports File E | xtraction  |               |                         |      |
|                          |                             |            |               | Refresh Create New Repo | ort  |
| Entries displayed 10 💌   |                             |            |               | Filter                  |      |
| 🗘 Status                 | ≑ Report Type               | 🗘 Date     | File Size(kb) | ≑ User Name             | \$   |
| Completed                | Payment Results/Exceptions  | 10/10/2019 | 5.995         | 10/10/2019 13:20:06     |      |
| Completed                | Payment Results/Exceptions  | 10/09/2019 | 6.154         | 10/09/2019 12:20:28     |      |
| Showing 1-2 of 2 entries |                             |            |               | 14 A 11 A               | ×1 – |
|                          |                             |            |               | _                       |      |
|                          |                             |            |               |                         |      |

## Payment Results Summary/Invoice Detail

A Payment Results Summary and Invoice Detail Report is generated by ISAC after your school's payment request has been processed. It will include a Payment Results Report and a Payment Exceptions Report, as well as Invoice Detail about the payment claim. Typically, the report will be provided in the reports section on the next business day after the request has been processed by ISAC. This report is needed to match the voucher/invoice number and payment.

The Payment Results Summary and Invoice Detail will appear on the report list and can be identified by the pdf icon in the first column and the user name of *GAInvoice* in the last column.

| Intries displayed 10 💌                                       | ISCMTE7.04                                                                                        | RLIN        | 0IS STUDENT ASSISTA<br>1755 LAKE COOK F | INCE COMMISSION |                                             | Refresh Create New Report    |
|--------------------------------------------------------------|---------------------------------------------------------------------------------------------------|-------------|-----------------------------------------|-----------------|---------------------------------------------|------------------------------|
| Intries displayed 10 v<br>Status<br>Completion<br>Completion | ISCMTR7.04                                                                                        | LLN         | 0IS STUDENT ASSISTA<br>1755 LAKE COOK F | INCE COMMISSION |                                             |                              |
| Compo                                                        | ACADEMIC YEAR                                                                                     |             | DEERFIELD IL 6001                       | ROAD<br>5-5209  |                                             | PAGE:<br>RUN DATE:           |
|                                                              | ALL TERMS<br>SCH CODE                                                                             |             |                                         |                 |                                             |                              |
| Comple                                                       | fed UNIVERSITY                                                                                    |             |                                         |                 |                                             |                              |
| 🛇 🗊 📑 Comple                                                 | ted                                                                                               |             | REQUESTED                               |                 | PAID                                        | OFFERENCE*                   |
| Comple                                                       | ted                                                                                               | # STU       | AMOUNT<br>3,334.00                      | # STU           | AMOUNT 3,334,00                             | 0.00                         |
| Comple                                                       | ted REQUESTED AWARD AMOUNT REDUCED                                                                | 0           | 0.00                                    | 0               | 0.00                                        | 0.00                         |
| owing 1-6 of 6 entries                                       | NO CHANGE IN PREVIOUS PAID AMOUNT<br>REQUESTED AWARDS DENED<br>REQUESTED NELIGIBLE                | 0           | 0.00                                    | 0 0 1           | 0.00<br>0.00<br>0.00                        | 0.00<br>0.00<br>0.00         |
|                                                              | PARTIAL REFUNDS<br>FULL REFUNDS                                                                   | 0<br>2<br>5 | 0.00                                    | 0<br>2          | 0.00 (2,667.00)                             | 0.00<br>2,667.00<br>2,467.00 |
|                                                              | NET AMOUNT USBURSED<br>LESS PREVIOUS BALANCE DUE TO ISAC<br>TOTAL AMOUNT INVOCED<br>INVOCE NUMBER |             |                                         | ,               | 667.00<br>(0.00)<br>667.00 DU<br>'202540012 | E TO SCHOOL                  |

The last page of this report provides invoice information, including amount due to the school and the invoice number.

ISAC authorizes a voucher in the amount of the payment invoice and submits it to the State Comptroller's Office which issues payment to the institution. Vouchers are emailed to the Financial Aid Director. The invoice number will be referenced on the voucher authorizing payment from the State Comptroller. Colleges can match the invoice number on the Payment Results/Exceptions report with the voucher.

## **GA Codes**

| Result | Expanded    | Reason                                                            |
|--------|-------------|-------------------------------------------------------------------|
| Code   | Result Code |                                                                   |
| K      |             | Ineligible for payment due to due to ISAC Default                 |
| F      |             | Full GA units already used                                        |
| 4      |             | Request superceded by another request                             |
| J      |             | Ineligible for payment due to calculated award amount of zero     |
| G      | Y           | Full annual award amount already used                             |
| G      | Р           | Full program award maximum already used                           |
| Н      |             | Previously paid to your school for requested term                 |
| U      |             | Cancel requested; no prior payment has been made for this term    |
| Q      | Y           | Ineligible reason processed - not eligible for this academic year |
| Q      | Т           | Ineligible reason processed - not eligible for this term          |
| R      | Y           | Payment reduced to maintain GA annual award amount limit          |
| R      | Р           | Payment reduced to maintain GA program maximum award amount       |
| Т      |             | With this payment student attains the maximum number of terms.    |
|        |             | Student will no longer be eligible for GA payment                 |
| В      |             | Payment increased                                                 |
| С      |             | Payment decreased                                                 |
| *      |             | Payment processed - no reported exception                         |
|        |             |                                                                   |
|        |             | Y= Annual maximum                                                 |
|        |             | P = Program maximum                                               |
|        |             | T = Term maximum                                                  |

| Request<br>Code | Definition |
|-----------------|------------|
| Р               | Payment    |
| С               | Cancel     |
| I               | Ineligible |
| D               | Delete     |

| Status Code | Definition |
|-------------|------------|
| U           | Updated    |
| S           | Submitted  |
| Р           | Payment    |

| Enrollment  |            |
|-------------|------------|
| Status Code | Definition |
| Н           | Half-time  |
| F           | Full-time  |